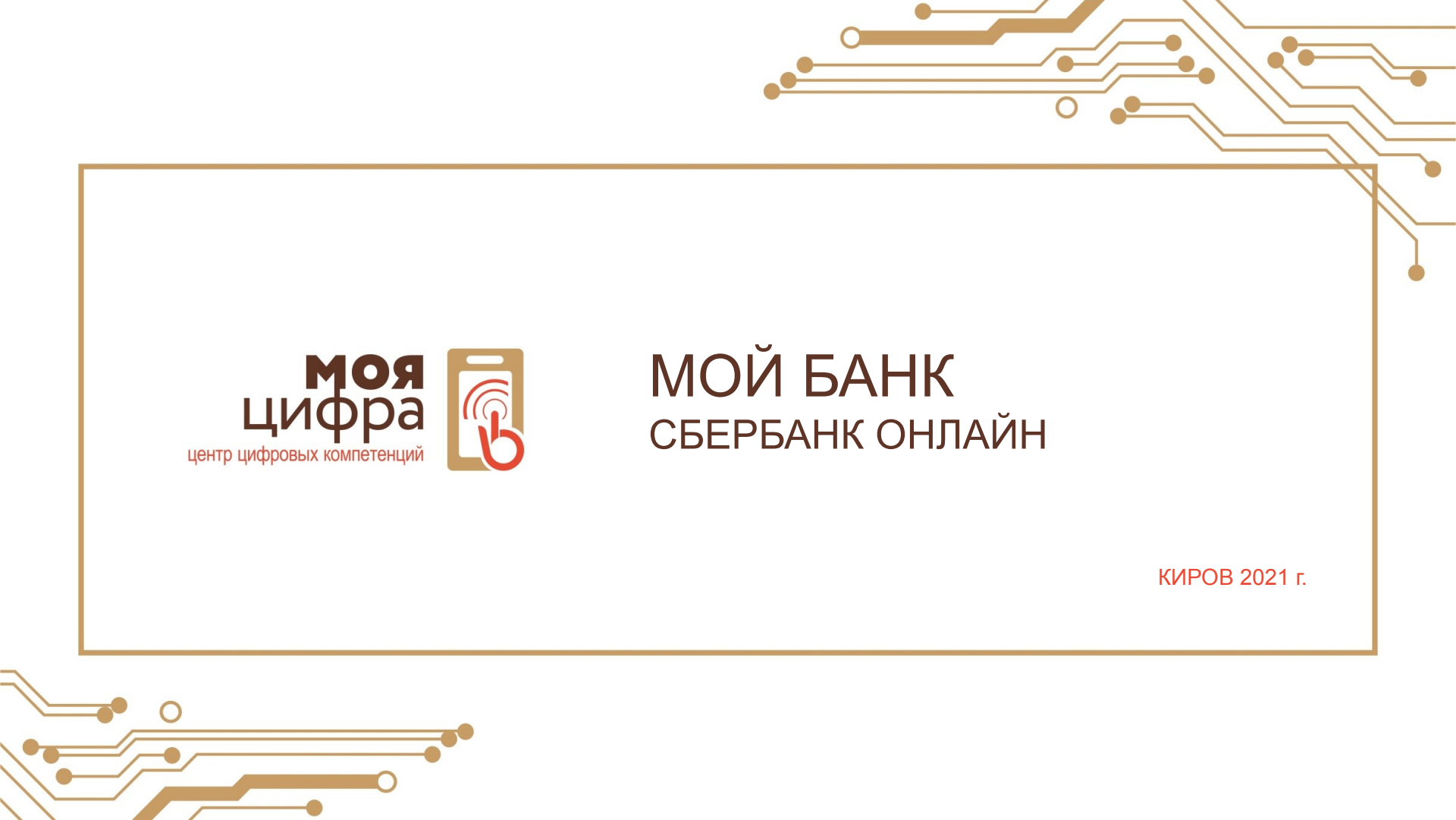

# СБЕРБАНК ОНЛАЙН – это автоматизированная система обслуживания

автоматизированная система оослуживания клиентов ПАО Сбербанк через сеть Интернет. Доступна к использованию только действующим клиентам банка.

# ЗНАКОМСТВО СО СБЕРБАНК ОНЛАЙН

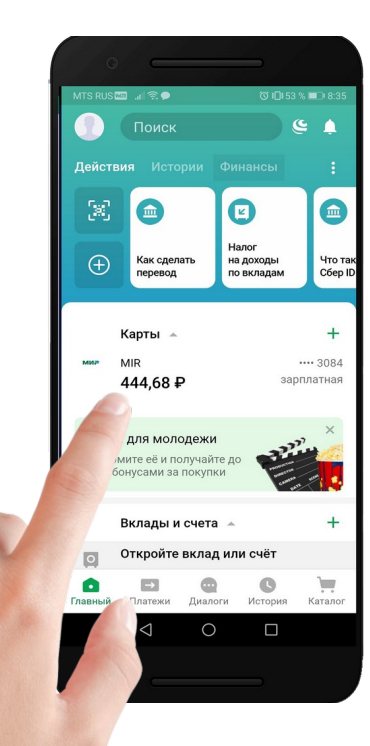

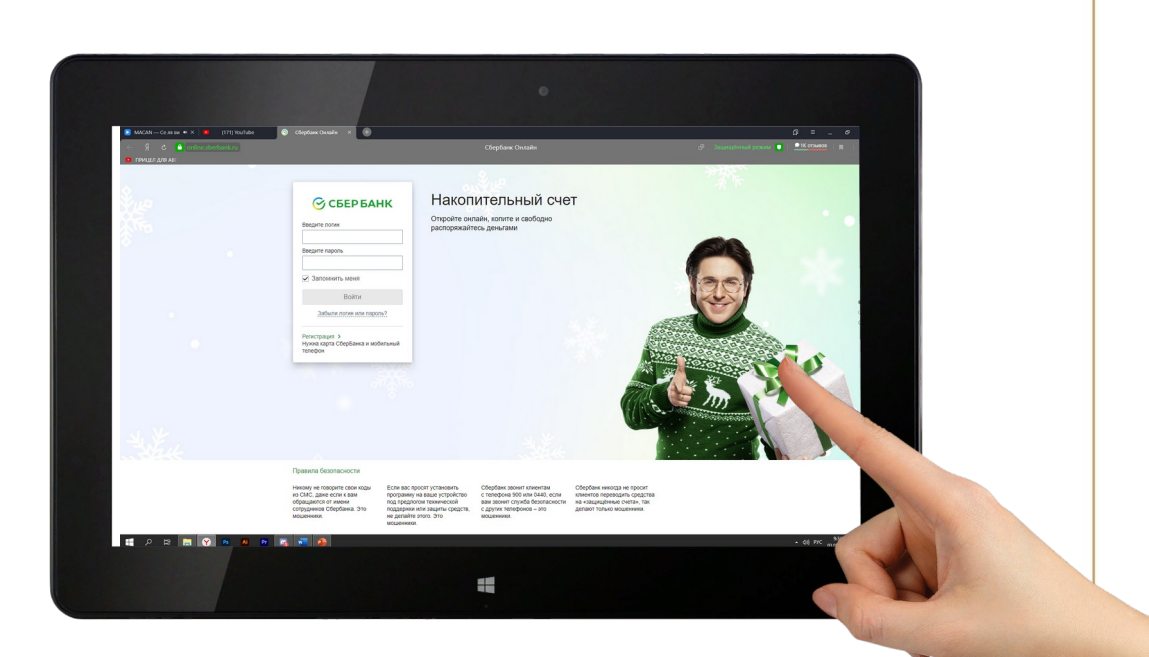

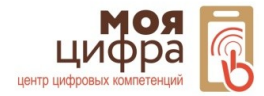

## ЗНАКОМСТВО СО СБЕРБАНК ОНЛАЙН

# Мобильное приложение Сбербанк Онлайн

Установив приложение на телефон, пользователь фактически получает доступ к сервису Сбербанк Онлайн.

Ценность приложения заключается в том, что с его помощью, прямо с устройства, пользователи могут совершать основные денежные операции.

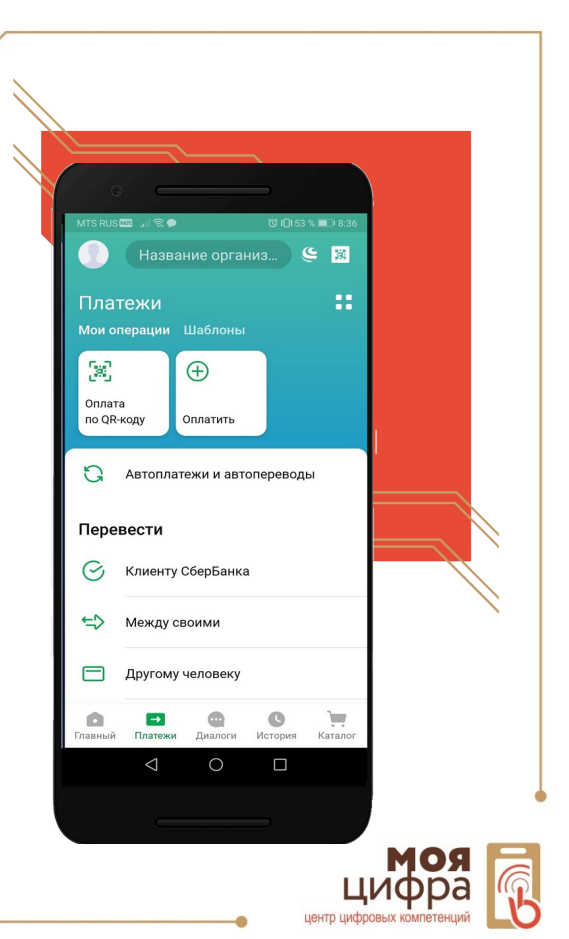

## ЗНАКОМСТВО СО СБЕРБАНК ОНЛАЙН

#### Как начать пользоваться?

- получите карту в офисе Сбербанк
- скачайте приложение на смартфон
- Войдите в приложение используя номер вашей карты Сбербанка

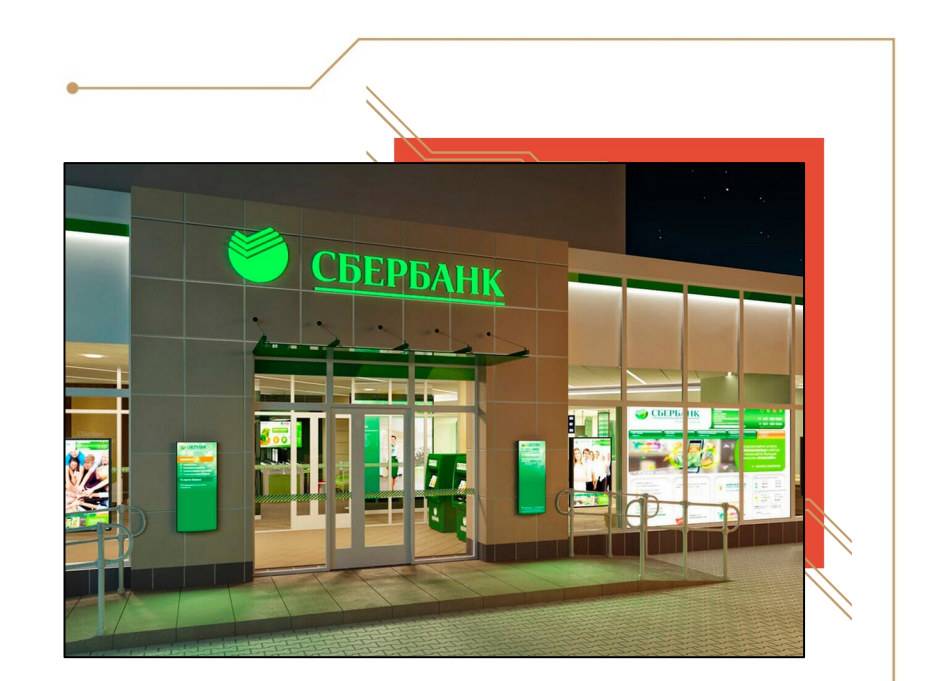

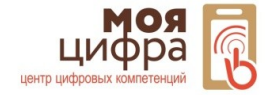

#### УСТАНОВКА МОБИЛЬНОГО ПРИЛОЖЕНИЯ

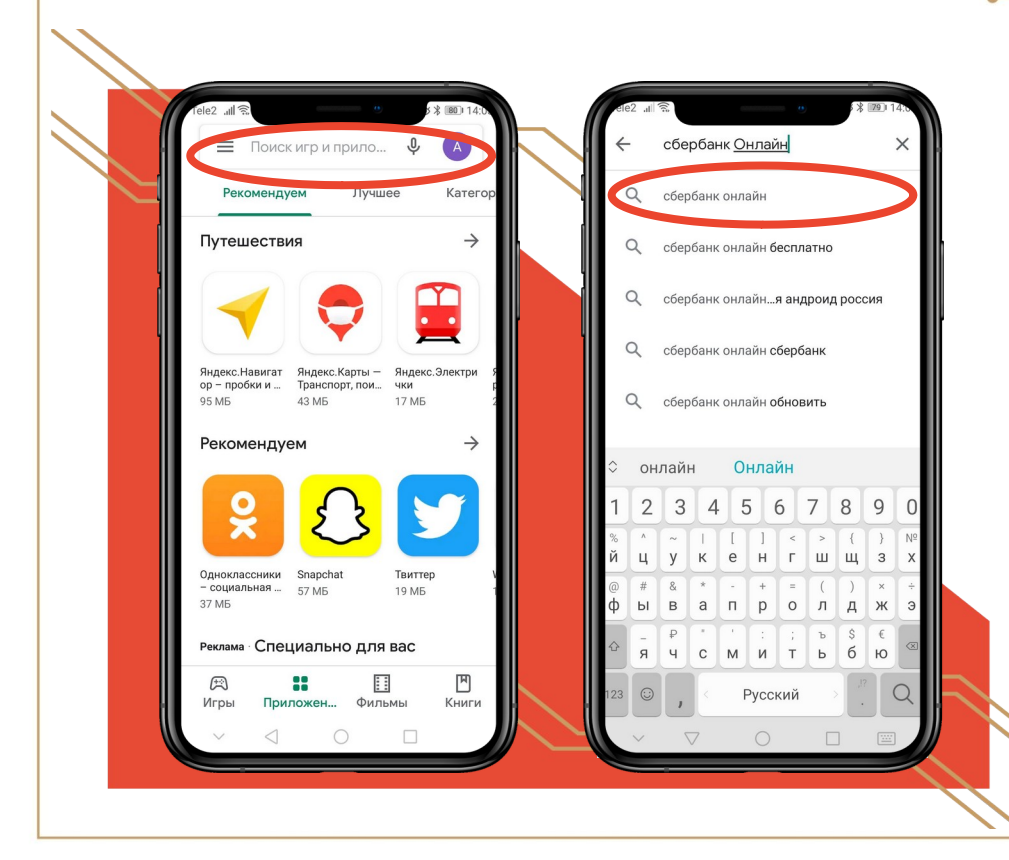

Для установки приложения в первую очередь необходимо зайти в приложение Google Play (если у Bac Android) или App Store (если iPhone). В поисковой строке вводим Сбербанк Онлайн.

После ввода Вам будут предлагаться возможные варианты, выбираем первый вариант.

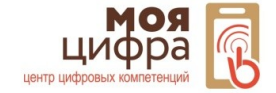

## УСТАНОВКА МОБИЛЬНОГО ПРИЛОЖЕНИЯ

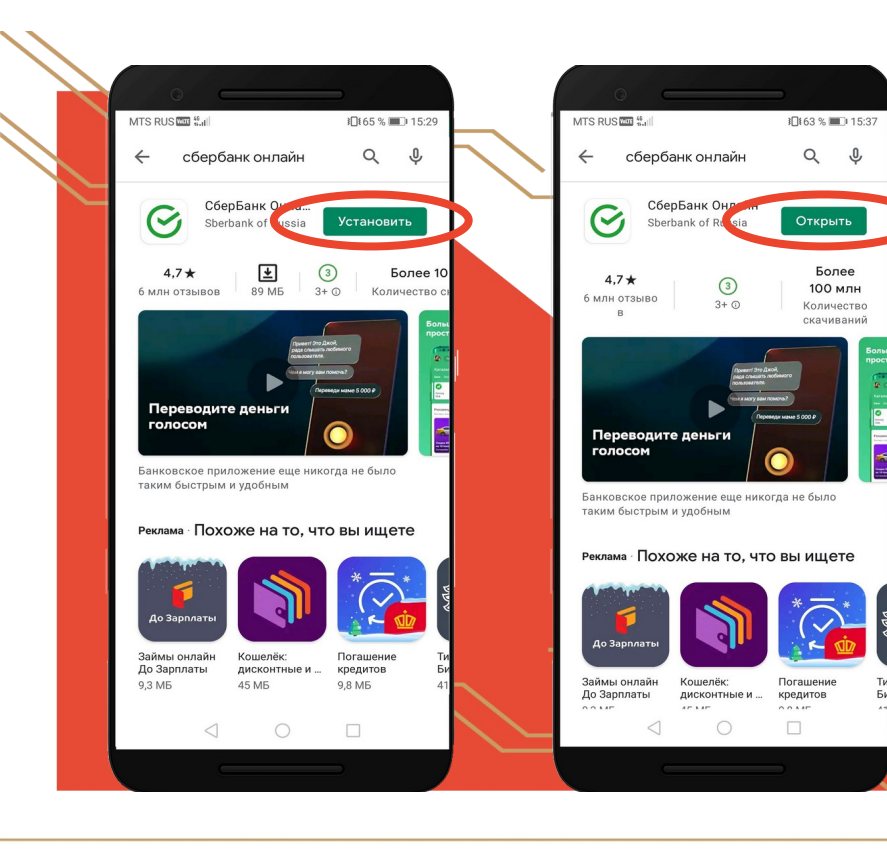

Далее необходимо нажать "Установить". Приложение начнет скачиваться на Ваш смартфон.

После того как установка завершилась, нажмите "Открыть".

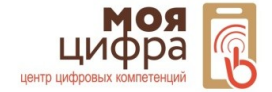

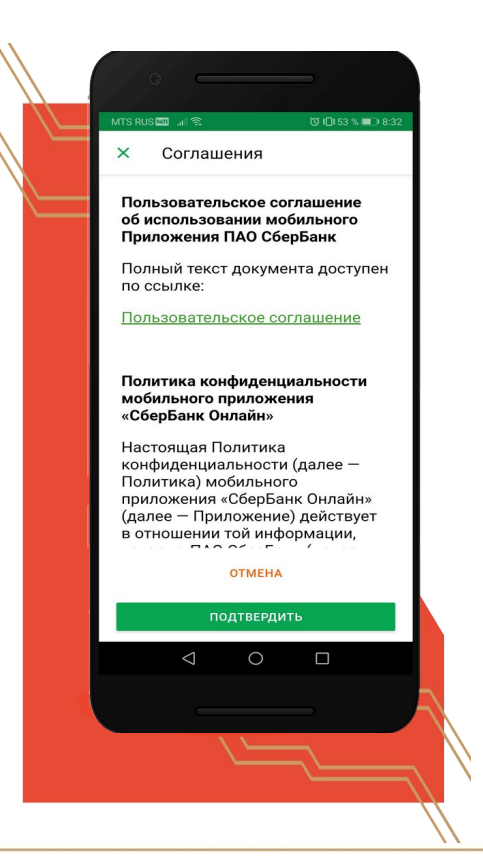

При первом запуске появится окно с информацией о политике конфиденциальности. Здесь вы найдете подробные сведения о том, какие именно данные будут доступны приложению и каким образом оно будет их использовать. Ознакомьтесь и нажмите "Подтвердить".

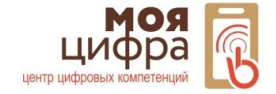

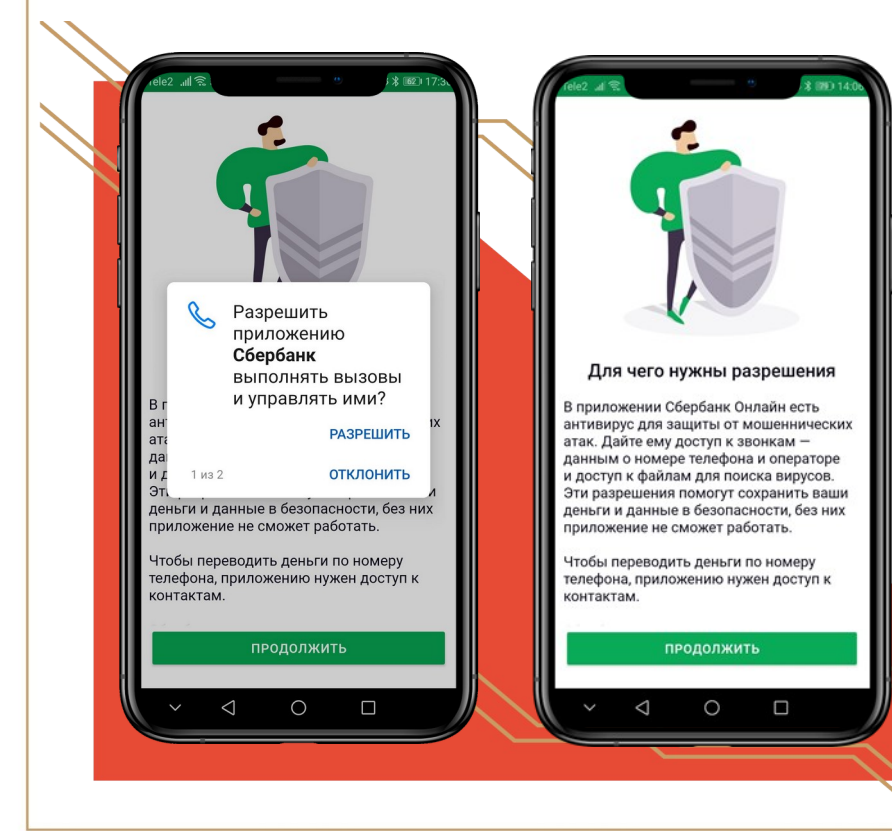

R появившемся окне нажимаем "Разрешить", чтобы дать возможность приложению просматривать отправлять sms-сообщения, а также осуществлять телефонные звонки. В дальнейшем потребуется дать еще два разрешения доступ К фото, мультимедиа и другим файлам на устройстве и на доступ к контактам.

После того как все разрешения будут получены, появится окно приветствия. Нажмите "Продолжить".

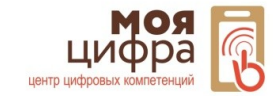

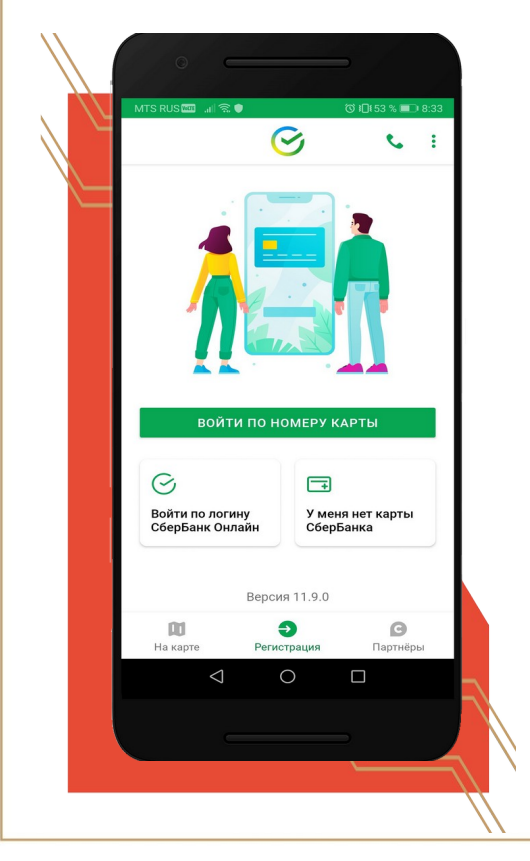

После входа потребуется зарегистрировать свой аккаунт или войти в него.

Нажмите "Войти по номеру карты".

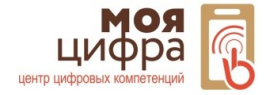

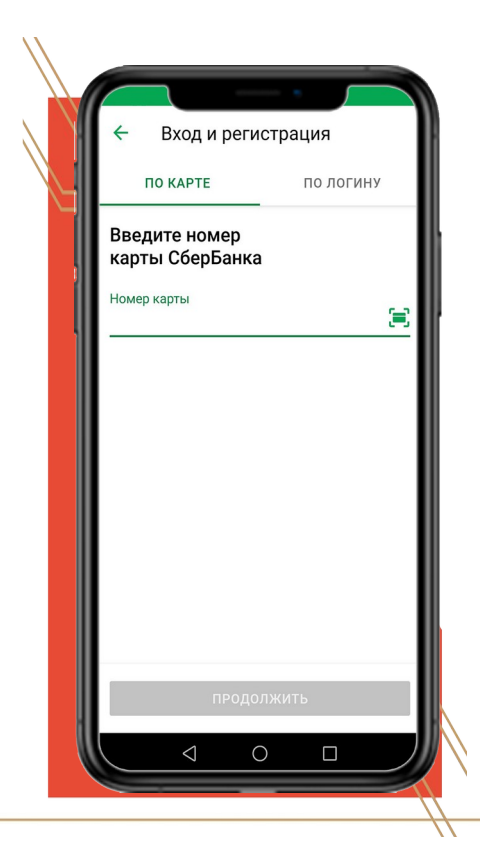

Если вы впервые пользуетесь системой Сбербанк Онлайн, и у вас нет регистрационных данных, введите номер карты Сбербанк и нажмите "Продолжить".

В противном случае введите свой логин и переходите далее по стрелке, пропустив нижеописанные действия, предназначенные для регистрации.

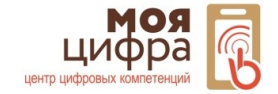

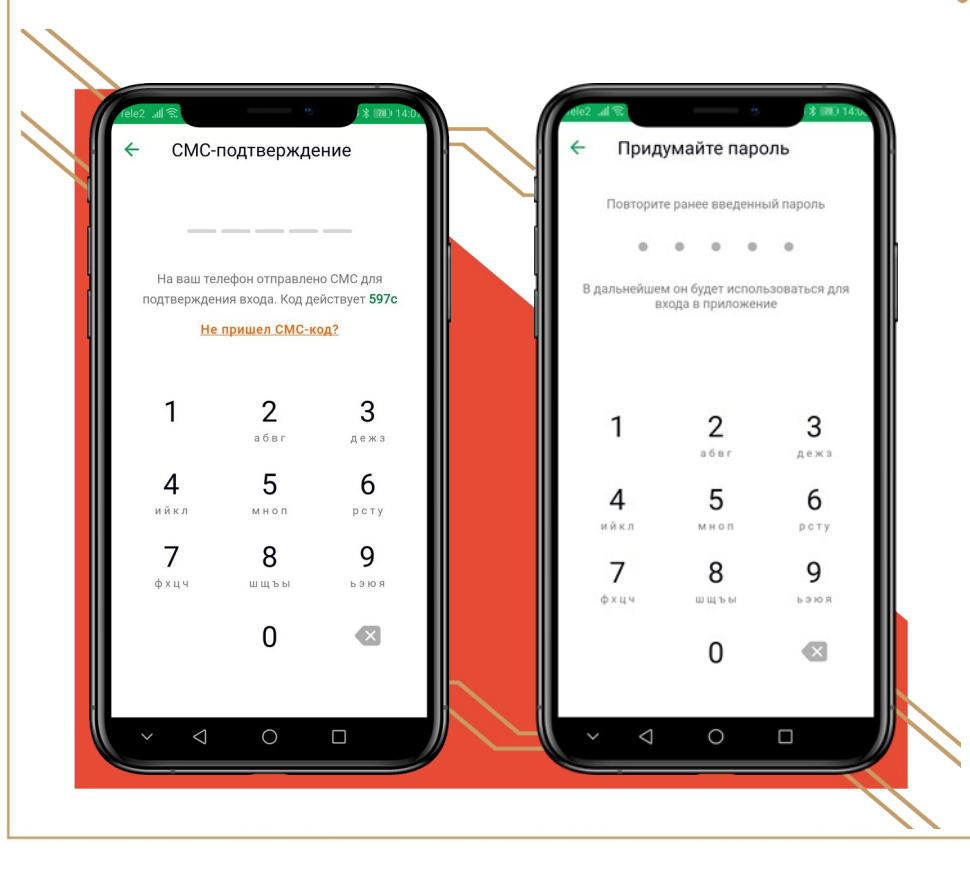

После этого к вам на телефон придет сообщение с sms-паролем. Введите его в соответствующее поле.

Придумайте (и запомните!) пароль, введите его в поле.

Затем Вам потребуется его повторить.

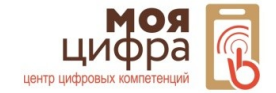

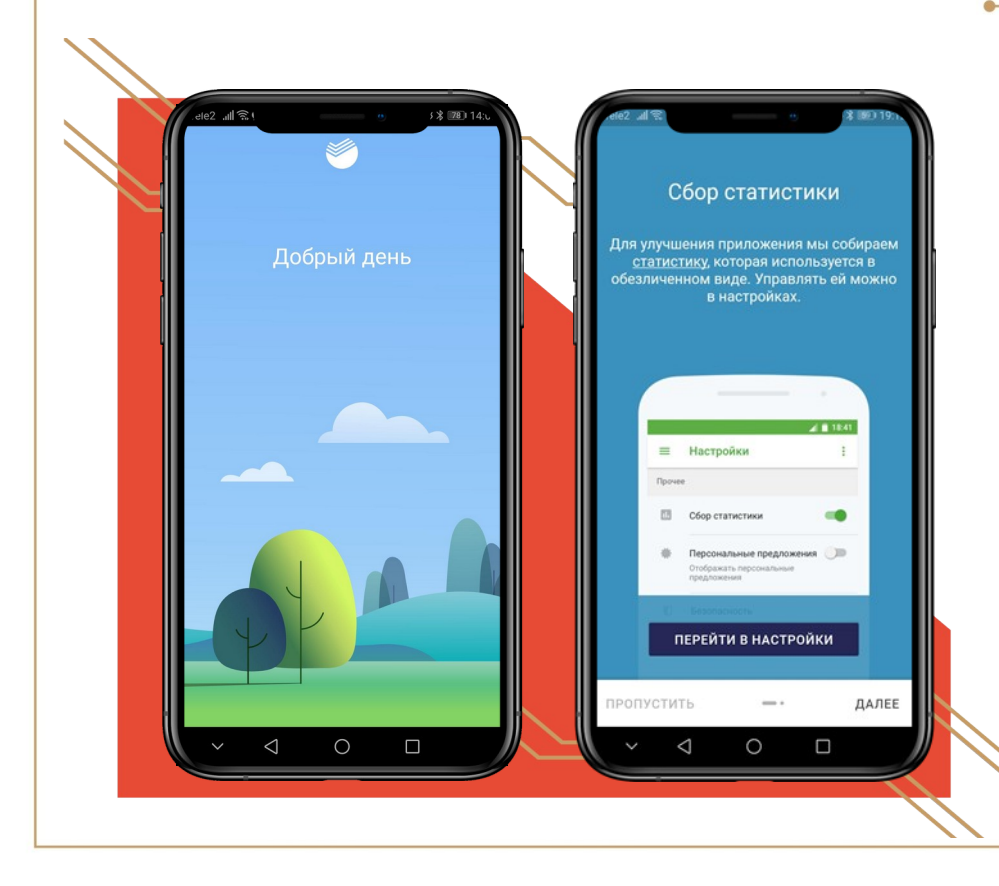

После того как Вы придумаете пароль, будет произведен вход в приложение.

После регистрации Вам предлагается ознакомиться с настройками. Вы можете либо пропустить, либо ознакомиться.

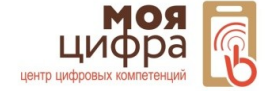

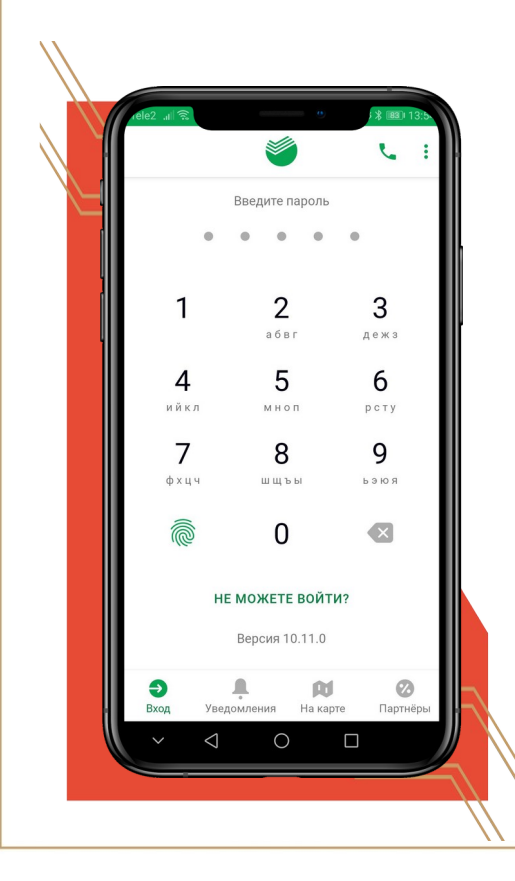

При запуске приложения Вам всегда будет необходимо вводить 5-значный код, который Вы придумали на этапе регистрации.

Также можно входить в приложение по Отпечатку пальца, если Ваш смартфон поддерживает данную функцию.

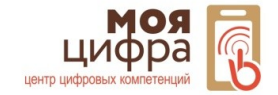

# СБЕРБАНК ОНЛАЙН

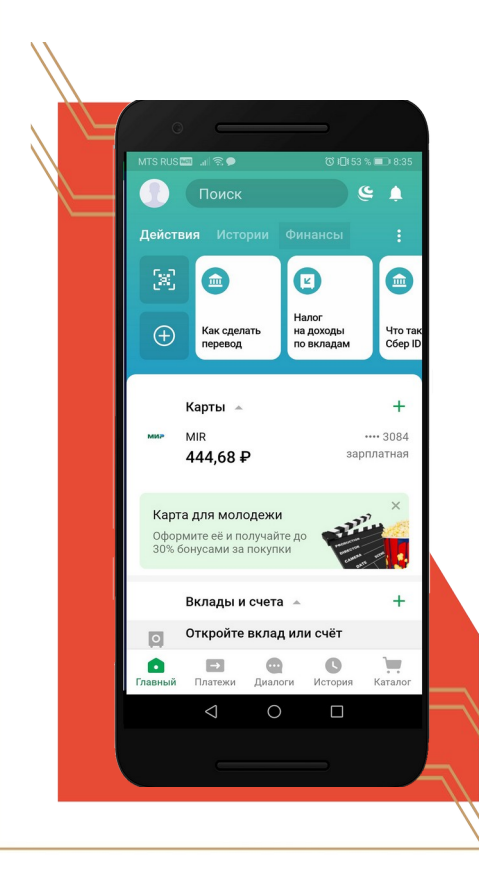

После того, как Вы ввели пароль, попадаете в свой личный кабинет.

Здесь отображается информация о Ваших, картах, вкладах, действиях и многое другое.

В Личном кабинете Вы сможете управлять расходами, оплачивать счета, кредиты, копить Бонусы, которые потом можно потратить в магазине в качестве денежных средств.

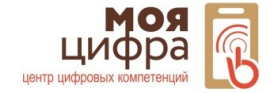

# СБЕРБАНК ОНЛАЙН

Бонусы СПАСИБО — это привилегии для владельцев карт Сбербанка!

- Бонусы начисляются за покупки по картам Сбербанка
- Обменивайте бонусы на реальные скидки за покупки, путешествия, развлечения и многое другое, по курсу 1 бонус = 1 рубль скидки
- В программе есть 4 уровня привилегий, с каждым из которых вы получаете больше бонусов
- Уровень зависит от активного использования карт и сервисов Сбербанка

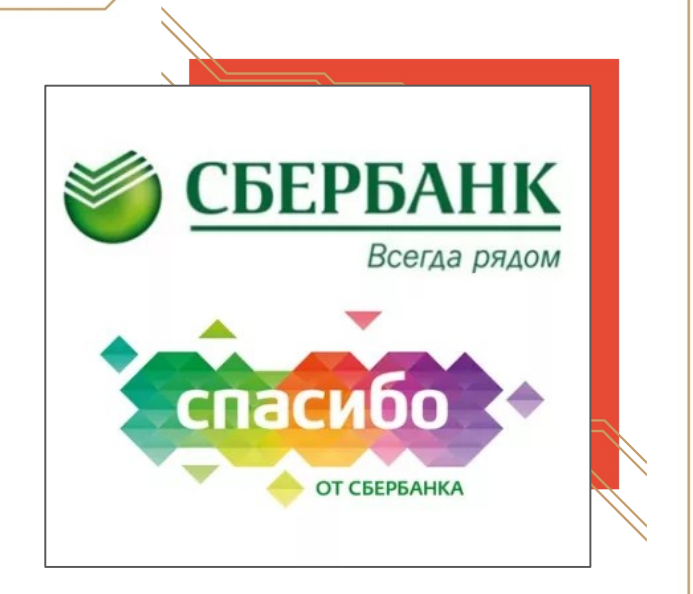

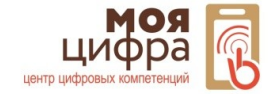

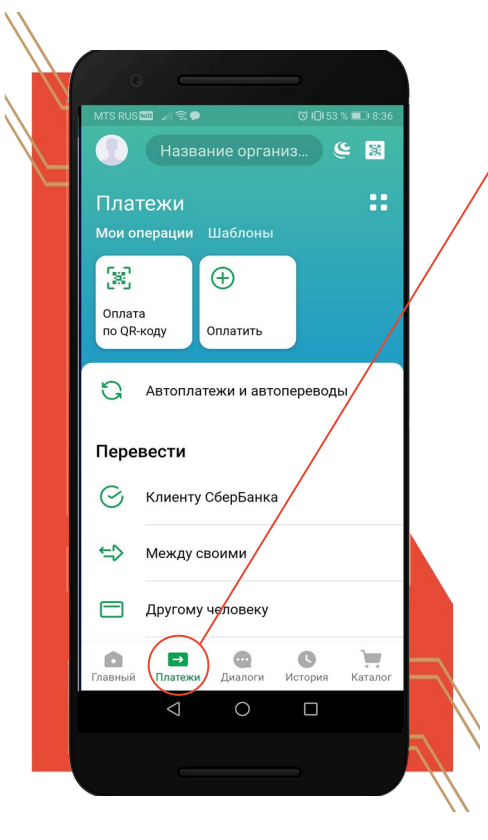

Перейдявовкладку"Платежи",можновыполнятьразличныефункции:Переводитьденежныесредства,оплачиватьИнтернет,коммунальныеуслуги, налоги и т.д.

Функция Оплата по QR позволяет оплачивать услуги без ввода данных, достаточно навести камеру на штрихкод, который находится в квитанции.

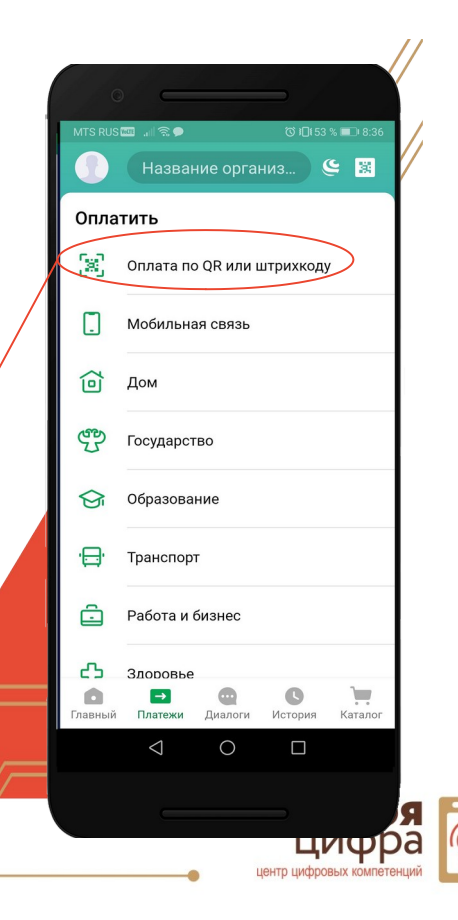

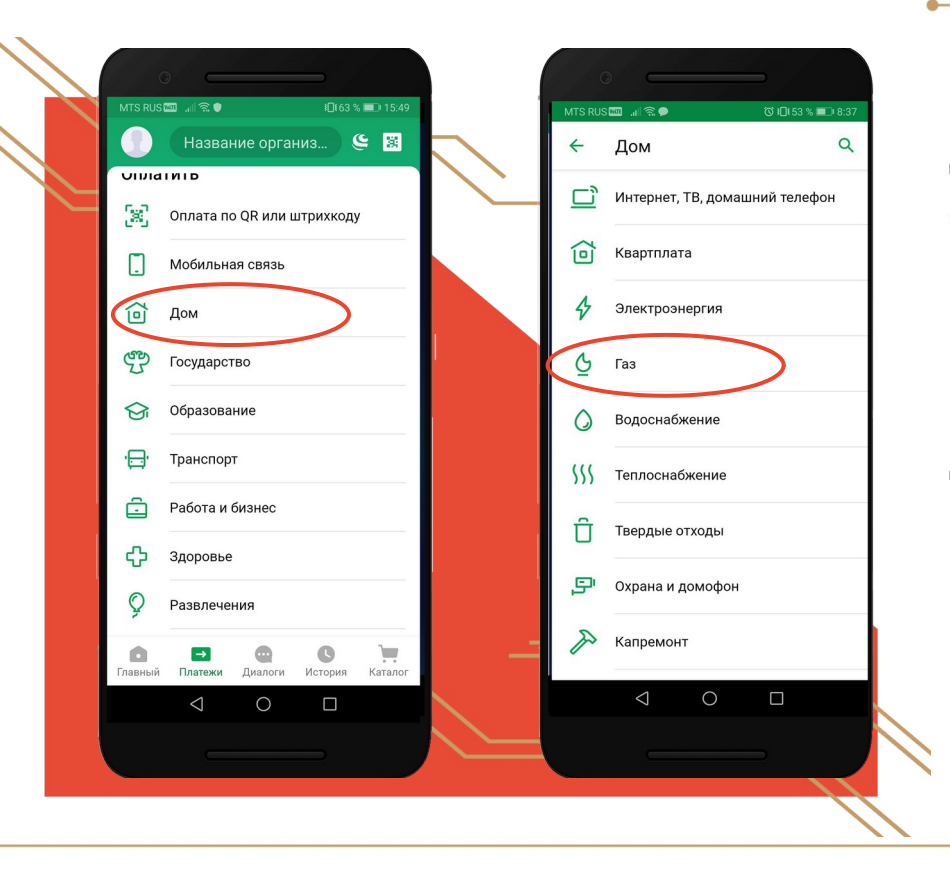

Для того чтобы оплатить какуюлибо квитанцию, необходимо: 1.Выбрать услугу 2.Выбрать вид квитанции

Например, чтобы оплатить газ мы должны выбрать "Дом", затем выбрать "Газ".

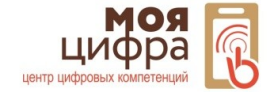

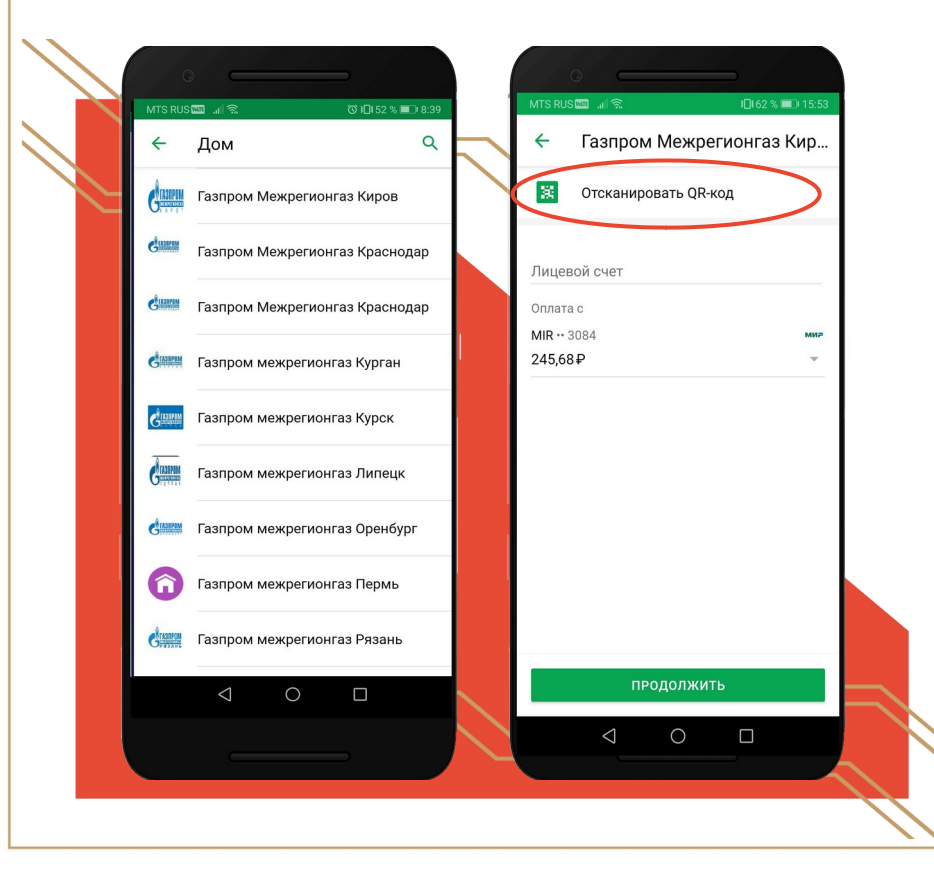

Далее нужно выбрать компанию, которая указана в квитанции и выбрать ее. Например, выбираем "Газоснабжение", после требуется ввести лицевой счет, указанный в квитанции, нажать "Продолжить" и следовать указаниям.

На любом этапе Вы можете воспользоваться функцией "сканировать QR-код". Данная функция очень удобна в использовании.

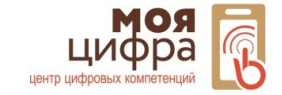

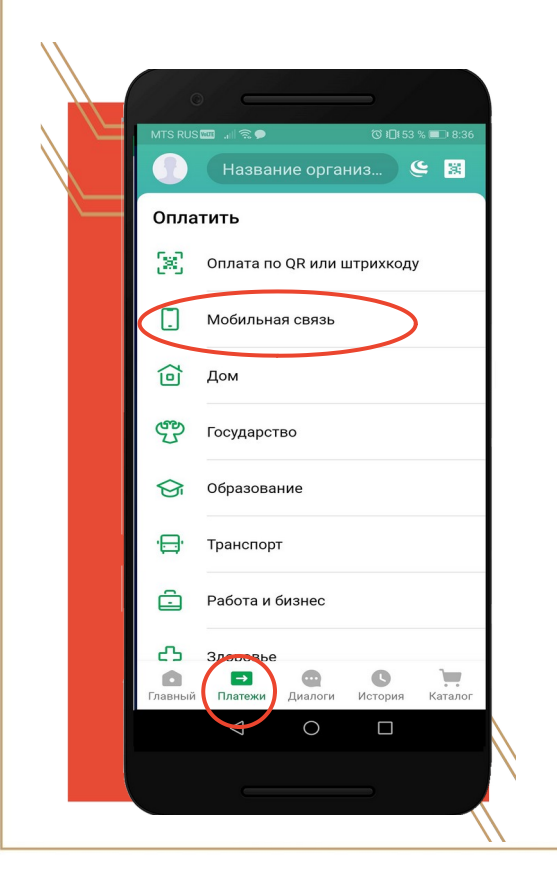

Для оплаты сотовой связи необходимо перейти во вкладку "Платежи" и выбрать "Мобильная связь".

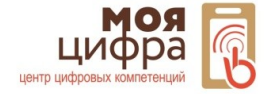

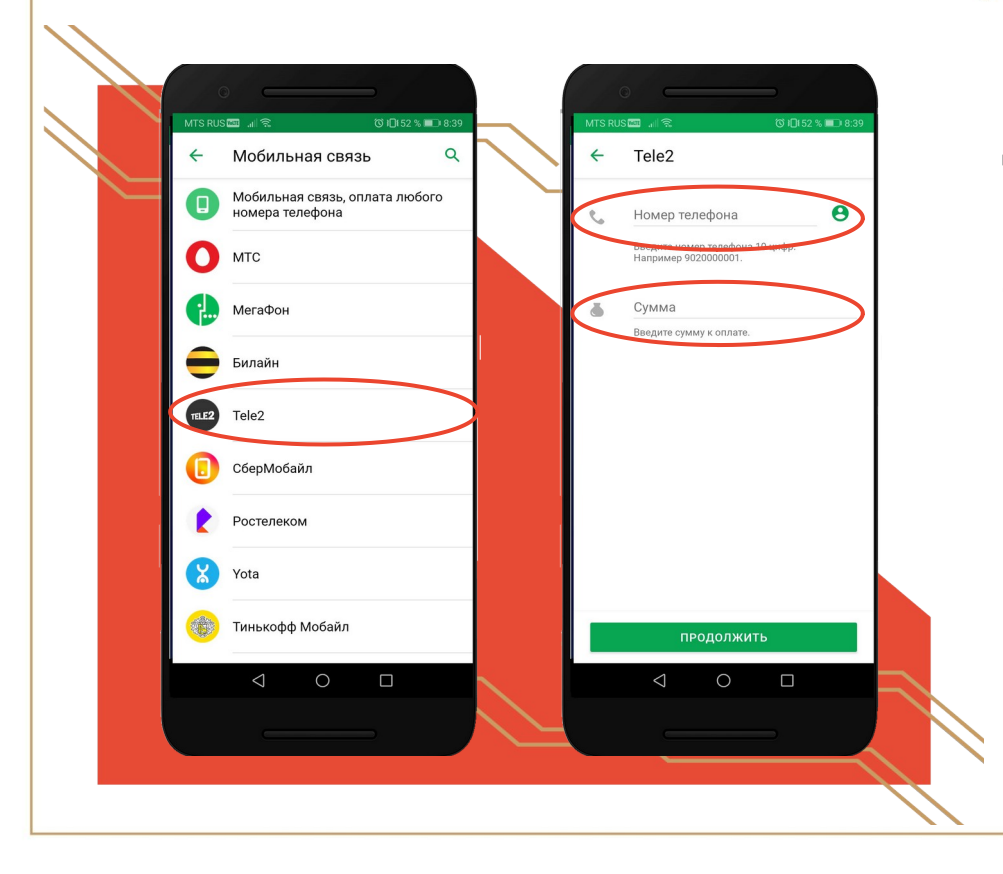

Далее необходимо выбрать оператора Вашей связи (например Теле2), затем ввести номер телефона, который хотите оплатить и указать сумму, нажать "Продолжить".

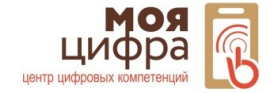

## СБЕРБАНК ОНЛАЙН

# ВАЖНО!!!

- Обязательное подключение мобильного банка
- Операции в системе производятся пользователями в круглосуточном режиме
- Между собственными счетами клиенты могут совершать операции в системе без каких-либо ограничений и лимитов
- Чтобы приложение исправно работало на мобильном устройстве, необходимо периодически его обновлять

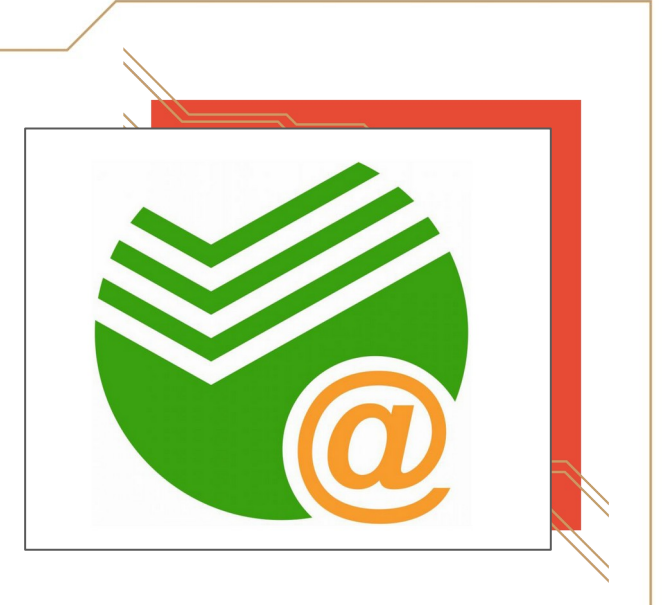

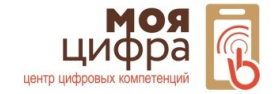

#### ПРОВЕРИМ ВАШИ ЗНАНИЯ

- 1. Что такое Сбербанк Онлайн?
- 2. Какие операции можно выполнять в приложении Сбербанк Онлайн?
- 3. Расскажите алгоритм оплаты коммунальных услуг.

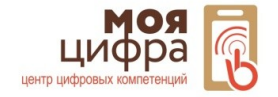